# Vejledning – Mine apps - Mit Fravær/Nærvær

| Arbejdsgang                                                                                                    | Beskrivelse                                                                                                    | Handling                                                                                                    |
|----------------------------------------------------------------------------------------------------|----------------------------------------------------------------------------------------------------|----------------------------------------------------------------------------------------------------|
| Hent applika-<br>tionen "Min<br>Apps" i<br>Google Play<br>Store (And-<br>roid) eller<br>Apple<br>Appstore<br>(iOS) | Du kan anvende Mine apps på føl-<br>gende enheder/devices:<br>- iPhones (med nyeste eller fore-<br>gående version af iOS)<br>- Android phones (med nyeste el-<br>ler foregående version af Android)<br>- Androids tablets (med nyeste<br>version af Chrome browser)<br>- iOS iPads (med nyeste version<br>af Safari browser)<br><b>OBS: Mine apps understøttes</b><br>ikke på Windows telefoner. | Mine Apps                                                                                                    |
| Vælg "Login<br>på MitID"                                                                                           | Log på med MitID.                                                                                                    | Mine Apps   Image: Image: Ima |

| Åben app'en<br>Mit Fra-<br>vær/Nærvær |                                                              | Mit Fravær/Nærvær<br>Her kan du anmode om<br>fravær/nærvær samt<br>overføre/udbetale ferietimer fra<br>5. og 6.ferieuge. |        |
|---------------------------------------|--------------------------------------------------------------|----------------------------------------------------------------------------------------------------|--------|
| Fraværsind-<br>beretning              | Vælg "+" for at oprette en ny fra-<br>værsanmodning:         | Mit Fravær/Nærvær                                                                                                    | +      |
|                                       | Her kan du også se det fravær der<br>allerede er indberettet | Søg<br>Sygdom 07t 24m Č<br>11. aug. 2023                                                                                 | 2<br>> |
|                                       |                                                              | Ferietimer 111t 00m Č<br>17. jul. 2023 - 06. aug. 2023                                                                   | >      |
|                                       |                                                              |                                                                                                    |        |
|                                       |                                                              |                                                                                                    |        |
|                                       |                                                              |                                                                                                    |        |
|                                       |                                                              | Tidligere registreringer Fremtidige registrerin                                                                          | nger   |
|                                       |                                                              |                                                                                                    |        |

|                                                                                                    |                                                                                                    | < Indberet                                                                                               | Send |
|----------------------------------------------------------------------------------------------------|----------------------------------------------------------------------------------------------------|----------------------------------------------------------------------------------------------------|------|
| Klik i feltet Vælg årsag:                                                                                            |                                                                                                    | vælg årsag                                                                                               | ~    |
|                                                                                                    |                                                                                                    |                                                                                                    |      |
|                                                                                                    |                                                                                                    | 6. ferieuge<br>Ferietimer uden løn<br>Omsorgsdage<br>Graviditetsgener<br>Hjemmeboende barn syg<br>Kursus |      |
| Vælg den fraværstype du afholder.                                                                                    | Nedsat tj gravid.gener<br>Nedsat tjeneste<br>Sygdom<br>Sygdom m/§56-aftale<br>Tjenestefri<br>Tjenestefri uden løn |                                                                                                    |      |
| Og tryk på OK                                                                                                    |                                                                                                    | ок                                                                                                    |      |
|                                                                                                    |                                                                                                    |                                                                                                    | < [  |
| Se note på sidste side vedrøren<br>reglerne for:<br>Nedsat tjeneste<br>Nedsat tjeneste graviditetsgen<br>Tjenestefri | de<br>er                                                                                                    |                                                                                                    |      |

|                                                 |                                                                                     | <                   | Indberet | Send          |
|-------------------------------------------------|-------------------------------------------------------------------------------------|---------------------|----------|---------------|
|                                                 |                                                                                     | Ferietimer uden løn |          | $\sim$        |
| Angiv periode for                               | Angiv periode for afholdelse                                                        | Periode             |          |               |
|                                                 |                                                                                     | Heldag              |          |               |
| Der skal altid ang<br>fraværsanmodni            | gives slutdato på<br>ngen.                                                          | Fra                 |          | 22. jun. 2023 |
| Tilføi eventuelt e                              | n kommentar                                                                         | Til                 |          | 22. jun. 2023 |
|                                                 |                                                                                     | Ingen slutdato      |          | $\bigcirc$    |
|                                                 |                                                                                     | Varighed:           |          |               |
| Tryk på Send øve<br>af skærmen og d<br>streret. | Tryk på Send øverst i højre hjørne<br>af skærmen og dit fravær er regi-<br>streret. | Tilføj kommentar    |          |               |
|                                                 |                                                                                     |                     |          |               |

| Tryk på menupunktet i øverste<br>venstre hjørne:                                                                       | Mit Fravær/Nærvær                                                                                                    | +     |
|----------------------------------------------------------------------------------------------------|----------------------------------------------------------------------------------------------------|-------|
| Vælg Log ud for at vende tilbage til<br>Mine apps                                                                      | <ul> <li>General State</li> <li>General State</li> <li>General</li></ul> | >     |
|                                                                                                    | ✓ Søgne-helligdag 07t 24m Ğ<br>13. maj 2022                                                                                                    | >     |
|                                                                                                    | Søgne-helligdag 07t 24m Ō<br>18. apr. 2022                                                                                                    | >     |
|                                                                                                    | Specialdag 00t 00m O<br>16. apr. 2022                                                                                                    | >     |
|                                                                                                    | Søgne-helligdag 07t 24m<br>15. apr. 2022                                                                                                    | >     |
|                                                                                                    | Søgne-helligdag 07t 24m<br>14. apr. 2022                                                                                                    | >     |
|                                                                                                    | Tidligere registreringer Fremtidige registrer                                                                                                    | inger |
|                                                                                                    |                                                                                                    |       |
| Du kan se dine Tidssaldi (ferieti-<br>mer og omsorgsdage) ved at<br>klikke på menupunktet i øverste<br>venstre hjørne: | Mit Fravær/Nærvær                                                                                                    | +     |
|                                                                                                    | U Log ud                                                                                                    |       |

|                 | Mine Tidssaldi           | Overfør/Udbe  |
|-----------------|--------------------------|---------------|
| •               | < 2022 >                 | Hjæ           |
| le tidssaldi, ( | i, der kan afvikles i år | ret 2022      |
| ver tidssaldo   | lo for at se en detalje  | eret oversigt |
|                 | Ferie                    |               |
| rte<br>ner      | 01-05-2018 til 30-0-     | 4-2023 0,     |
| rte<br>ner      | 01-09-2020 til 30-0-     | 4-2026 0,     |
| ugetimer        | 01-05-2021 til 30-0-     | 4-2022 37,    |
| ugetimer        | 01-05-2022 til 30-0-     | 4-2023 37,    |
| ner             | 01-09-2021 til 31-1      | 2-2022 130,   |

## Note:

## Nedsat tjeneste:

"Nedsat tjeneste" skal udelukkende registreres, hvis du ikke kan arbejde fuld tid grundet sygdom (typisk i forbindelse med et længerevarende sygdomsforløb).

**Eksempel:** Hvis du har planlagt arbejdstid fra kl. 8:00 til 16:00, men grundet sygdom har en aftale om, kun at arbejde fra 9-12, har du fravær med "nedsat tjeneste" fra kl. 8-9 og igen fra kl. 12-16.

I forbindelse med aftale om sygefravær på nedsat tjeneste, skal du sammen med din tutorlæge udfylde "Aftale om nedsat tjeneste/tid" som kan hentes <u>her</u>. Aftalen skal sendes til <u>khrlonogpersonale@regionsjaelland.dk</u>

Blanket : Aftale om nedsat tjeneste - for læger i almen praksis.xlsx

### Nedsat tjeneste graviditetsgener:

"Nedsat tjeneste graviditetsgener" skal udelukkende registreres, hvis du ikke kan arbejde fuld tid grundet graviditetsgener.

**Eksempel:** Hvis du har planlagt arbejdstid fra kl. 8:00 til 16:00, men grundet graviditetsgener har en aftale om, kun at arbejde fra 9-12, har du fravær med "nedsat tjeneste" fra kl. 8-9 og igen fra kl. 12-16.

### **Obligatorisk kursus ved deltidsansatte:**

En kursusdag svarer altid til 7:24 timer, uanset om du er fuldtidsansat eller deltidsansat.

Hvis du er deltidsansat vil App'en som udgangspunkt registrere en kursusdag svarende til din gennemsntlige dagsnorm på deltid. En deltidsansat på 32 timer vil f.eks. have en gennemsnitlig dagsnorm på 6:24 timer.

For at registrere kursusdagen svarende til 7:24 timer skal du fjerne markeringen for "heldag". Du skal herefter ændre start- og sluttidspunkt til 8:00 til 15:24.

<u>Tjenestefri med løn</u> – der henvises til Personaleadministrativ vejledning vedrørende tjenestefrihed m.v. i Region Sjælland.

Information til uddannelseslægen - Region Sjælland - Vi er til for dig (regionsjaelland.dk)

Vejledning : <u>Vejledning vedrørende tjenestefrihed.pdf</u>

For fase 2 og 3 læger henvises til overenskomst indgået mellem PLO og Yngre Læger. Du kan finde overenskomsten <u>her</u>